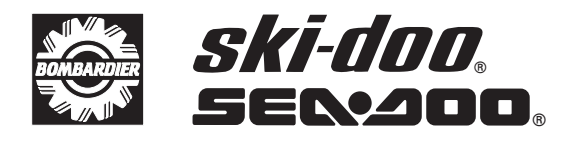

# PARTS TO BE INSTALLED

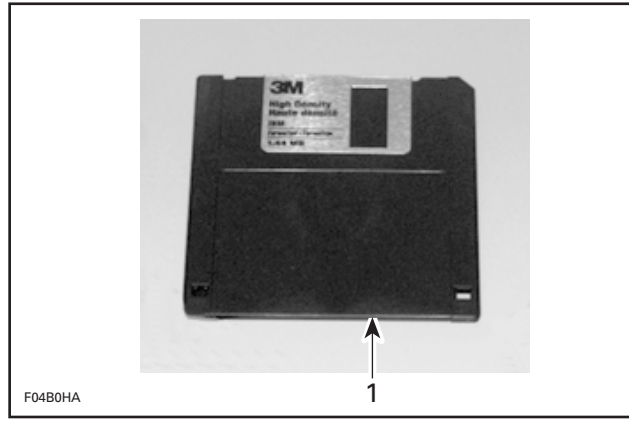

1. Update diskette 1.44 Mb

# PROCEDURE

## Hardware

Plug the MPEM cable to the MPEM programmer to be updated.

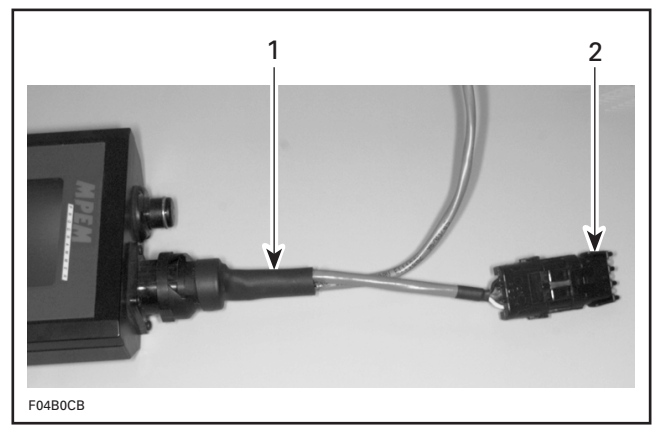

MPEM cable plugged to MPEM programmer
Remove dust plug

Remove dust plug from 3-connector housing and connect to 3-connector housing on harness going to computer.

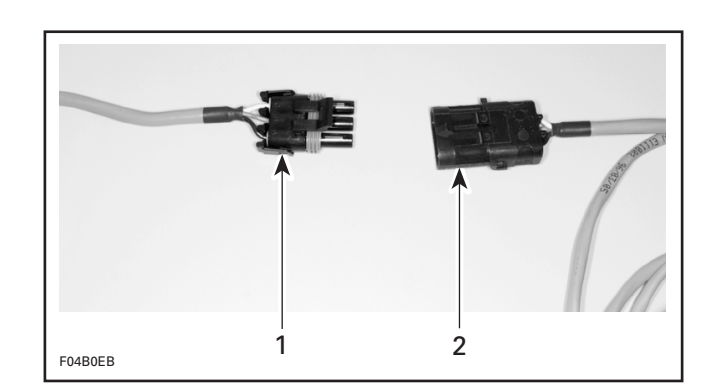

Update cable
MPEM cable

Insert the 1.44 Mb diskette into disk drive.

### Software

NOTE: Do not turn on programmer at this point.

#### MS-DOS Version (3.3 or higher)

Type: A: INSTALL then press **ENTER** (where A: is the drive letter of your disk drive).

# MICROSOFT WINDOWS (version 3.1 or higher) and WINDOWS 95.

Select Drive A from File Manager Program.

Open FILE mpemup21.exe.

When INFORMATION Dialog box appears on the screen, press **ENTER**.

Press **F-10** and press  $\rightarrow$  to highlight MPEM at the top left screen, then press **ENTER**.

Select Software Upgrade then press **ENTER**.

At this point, make sure the MPEM programmer is turned off.

Connect the Update Cable to Serial port, (COM 1 or COM 2 port) of an IBM Microcomputer, or IBM-Compatible computer.

Press ALT- P.

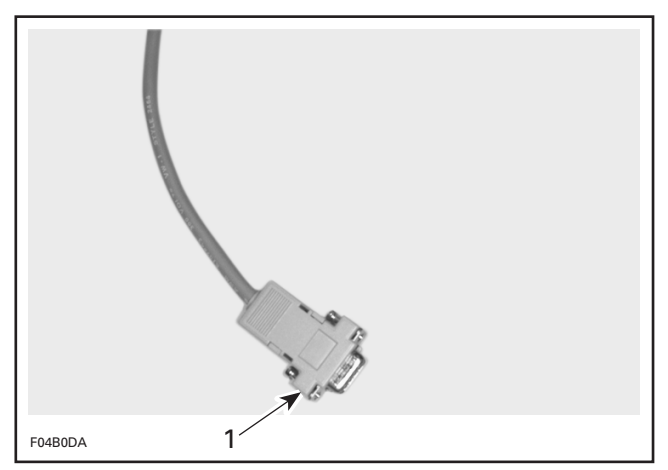

1. Update cable connector

Turn MPEM programmer on.

MPEM programmer should emit 2 short beeps. If not, check connection.

The message "Active RS-232 COMMUNICA-TION" will appear on the MPEM programmer display.

The computer screen will show 3 uploading levels that will count up to 100 percent each then stop.

This procedure will take from 3 to 5 minutes.

A message "the upload operation is successful" will appear when operation is complete.

Press ENTER to confirm uploading operation.

Upgrade is now completed. To exit program, press **ALT-X**.

To continue updating other MPEM programmers, repeat the procedure.

Reinstall dust plug.

Use the existing cable once programmer has been updated.

# **Application Option**

The display screen on the MPEM programmer will continue to show older version. After 1 operation with the programmer, the new version will appear.

| APPLICATION                 | SOFTWARE VERSION |
|-----------------------------|------------------|
| SKI-DOO dealer              | V2.1 M           |
| SEA-DOO dealer              | V2.1 D           |
| SKI-DOO + SEA-DOO<br>dealer | V2.1 P           |

All dealers must contact the nearest Service Representative to obtain authorization number to modify previous programmer set-up (EX: Sea-Doo to Sea-Doo/Ski-Doo).

This authorization number is essential to operate programmer applications on all new programmer received after December 1996.

Refer to *MPEM PROGRAMMER GUIDE* for proper procedure.

## 529 0335 00

| 1. | 529 0330 00 | Update Diskette (1.44 Mb) | Disquette de mise à jour (1.44 Mo) |
|----|-------------|---------------------------|------------------------------------|
| 2. | 480 1436 00 | MPEM Programmer Guide     | Guide du programmateur de MEM      |